### CHUBB

## **PRODUCER HUB**

CHUBB°

# Welcome to Producer Hub

# https://hub.apac.chubb.com/

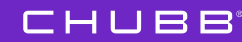

2

#### 

# Welcome to Producer Hub

| Email address                                                    | 0     |  |  |  |
|------------------------------------------------------------------|-------|--|--|--|
| Password                                                         | 0     |  |  |  |
| Remember Me                                                      | Login |  |  |  |
| Forgot your <u>Password?</u>                                     |       |  |  |  |
| Registered agent/broker? <u>Request access</u> from our IDP team |       |  |  |  |

Chubb Employee Login Help Contact us

Chubb Employee LoginHelpContact us

# Welcome to Producer Hub

|   | Login                                             |                 |
|---|---------------------------------------------------|-----------------|
| 1 | Somporn.Vittayanunt@chubb.com                     | n <b>()</b>     |
|   | Password                                          | O               |
|   | Remember Me                                       | Login           |
| 2 | Forgot your <u>Password?</u>                      |                 |
|   | Registered agent/broker? <u>Request access</u> fr | om our IDP team |

#### CHUBB.

# Forgot your password?

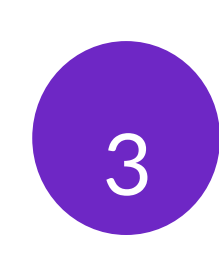

Back to login page

password.

Reset your password

Enter the email address you use for Chubb, and we'll help you reset your

Somporn.Vittayanunt@chubb.com

Next

Having issues?

Contact us or View Help(Login FAQ)

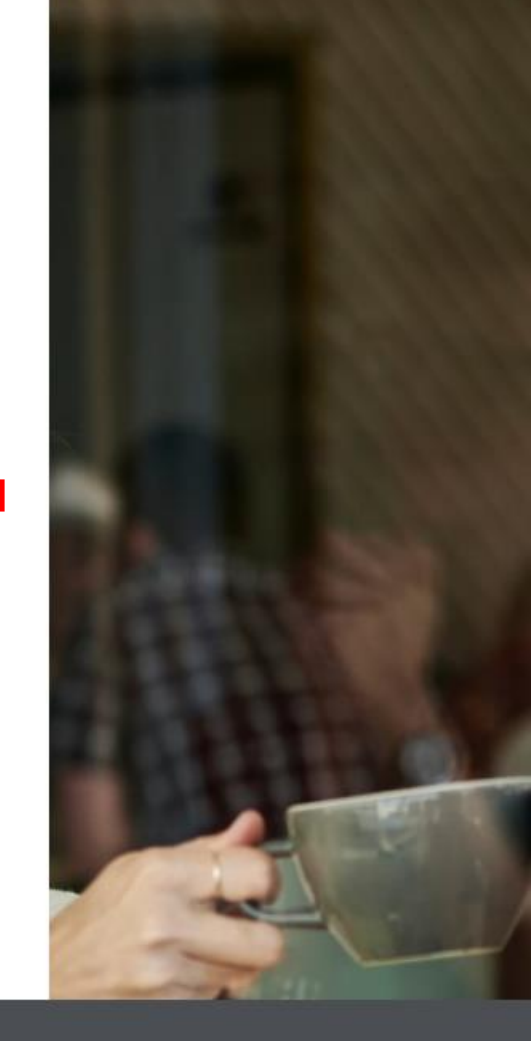

Chubb. Insured.<sup>™</sup> Chubb <u>Terms of Use</u> <u>Privacy Statment</u>

#### CHUBB.

## Verify your Identity

#### Quick security check

To verify your identity, we need to send an authorization code

| Receive a text     | +66****5545 |   |
|--------------------|-------------|---|
| O Receive an email |             |   |
| Cancel             | Next        | - |
|                    |             |   |

Having issues? Contact us or <u>View Help(Login FAQ)</u>

Chubb. Insured.<sup>TM</sup> © 2021 Chubb <u>Terms of Use</u> <u>Privacy Statment</u> CHUBB,

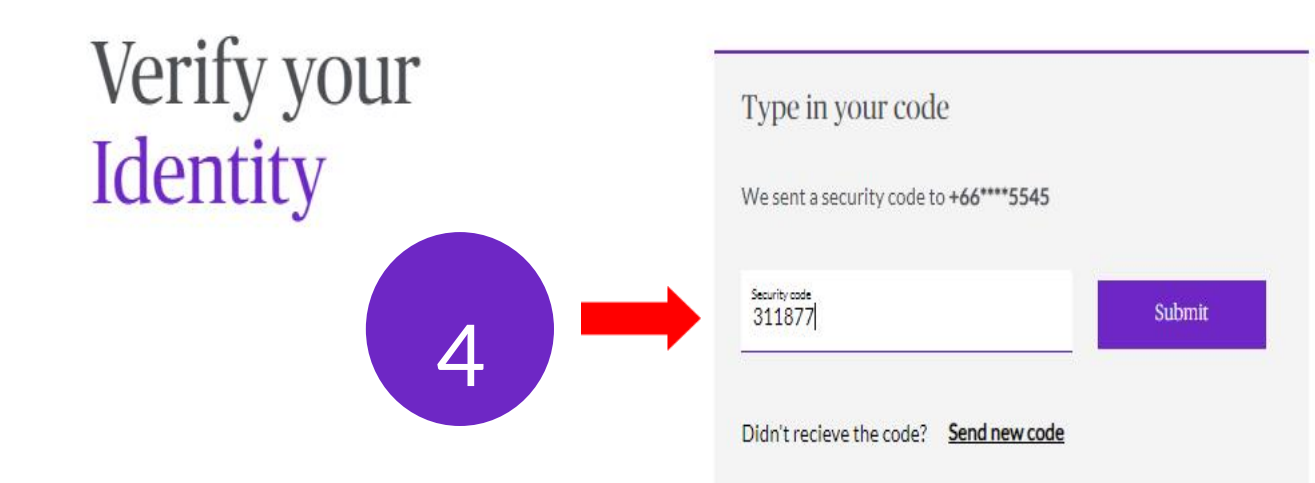

Having issues? Contact us or View Help(Login FAQ)

Chubb. Insured. TM © 2021 Chubb Terms of Use Privacy Statment

# Forgot your password?

CHUBB.

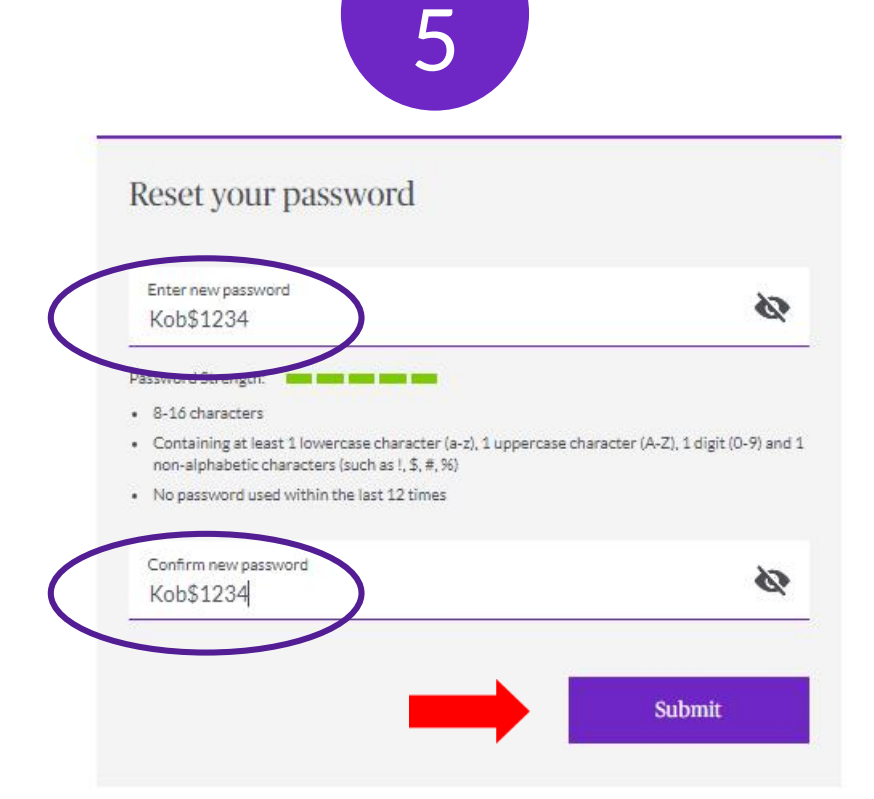

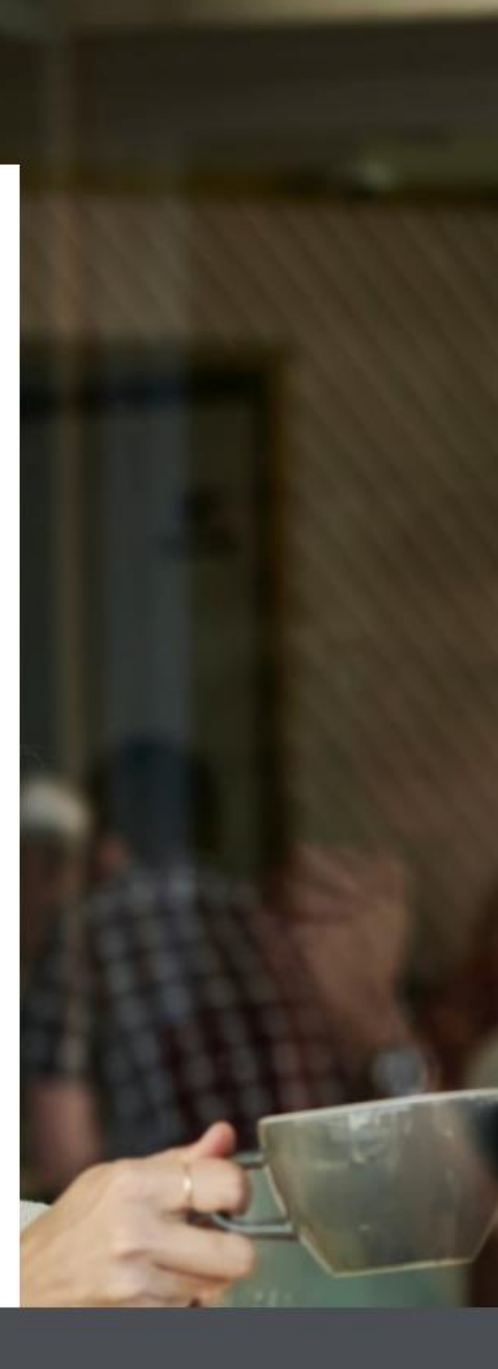

Chubb. Insured.<sup>™</sup> © 2021 Chubb <u>Terms of Use</u> <u>Privacy Statment</u>

#### CHUBB.

Forgot your password?

# You have successfully reset your password

Please use your new password to log in to the Producer Hub.

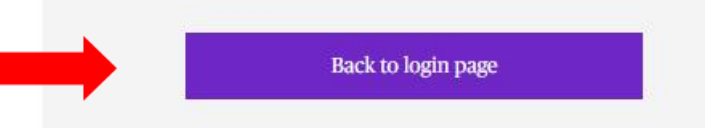

Chubb. Insured.<sup>™</sup> © 2021 Chubb <u>Terms of Use</u> <u>Privacy Statment</u> CHUBB°

# Welcome to Producer Hub

# https://hub.apac.chubb.com/

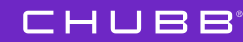

10

#### CHUBB'

## Welcome to Producer Hub

| Login                |                                      |                 |
|----------------------|--------------------------------------|-----------------|
| iompori              | n.Vittayanunt@cł                     | ubb.com         |
| Password             | Kob\$1234                            | 0               |
| Remembe              | ir Me                                | Login           |
| Forgot your <u>P</u> | assword?                             |                 |
| Registered ag        | ent/broker? <u>Request access</u> fr | om our IDP team |

Chubb Employee Login

Help

Contact us

#### Chubb. Insured.<sup>™</sup>

© 2021 Chubb Terms of Use Privacy Statement

#### CHUBB.

## Verify your Identity

#### Quick security check

To verify your identity, we need to send an authorization code

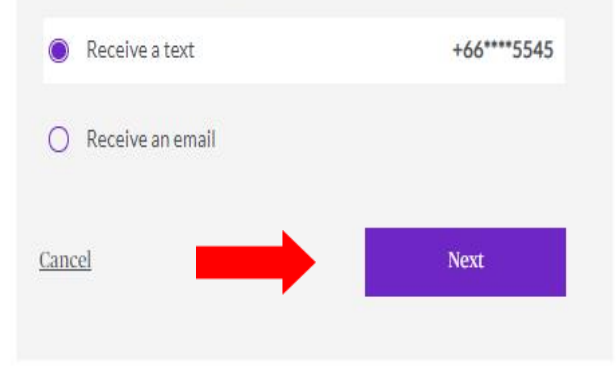

Having issues? Contact us or <u>View Help(Login FAQ)</u>

Chubb. Insured.<sup>™</sup> © 2021 Chubb <u>Terms of Use</u> <u>Privacy Statment</u> CHUBB.

# Verify your Identity

| We sent a security code to +66****5545 |
|----------------------------------------|
| Security code                          |

Having issues? Contact us or View Help(Login FAQ)

#### Chubb. Insured.<sup>™</sup>

© 2021 Chubb Terms of Use Privacy Statment

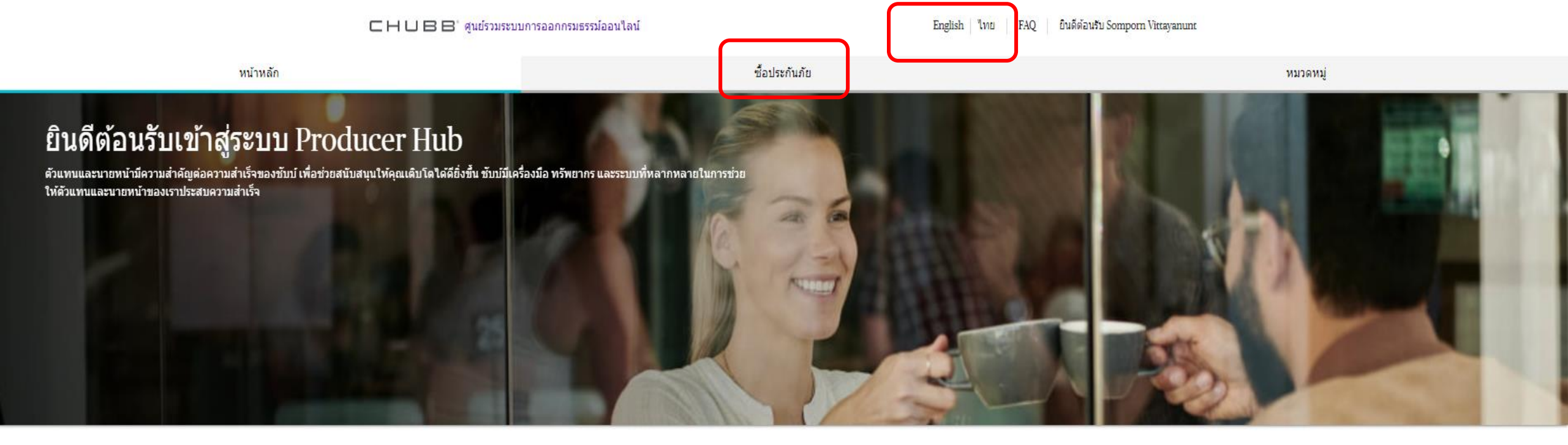

ข่าวสารล่าสุด

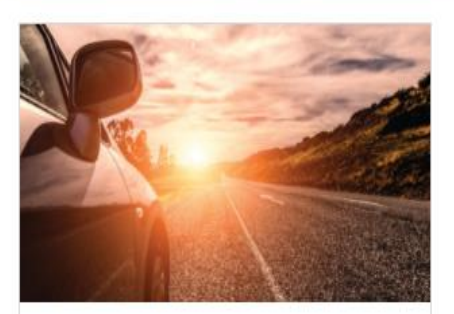

#### 3 Eco Package

Eco Package ประกันภัยรถยนต์ประเภท 3 Eco Package เริ่มต้นง่ายๆ กับเบี้ยสบายกระเป๋า และไม่ จำกัดอายุรถ เบี้ยรถเก๋ง/กระบะ 4 ประดู เพียง 1,800 บาท รถกระบะเพียง 2,700 บาท. ซื้อประกั<mark>น</mark>ภัย

หมวดหมู่

## ซื้อประกันภัย

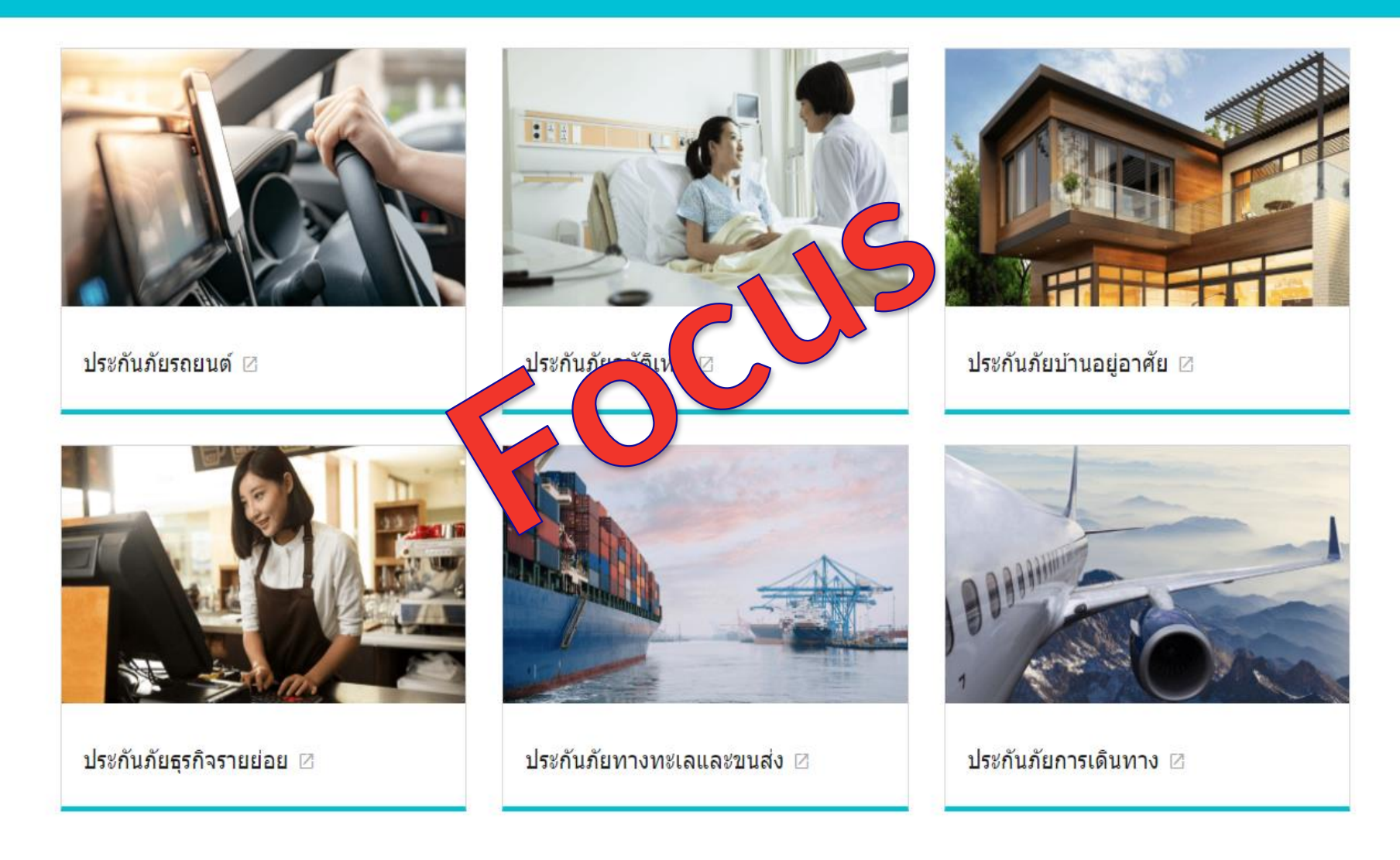

1 คลิกประกันภัยรถยนต์

### CHUBB.

หน้า Home Page จะแสดงเมนูหลัก 5 เมนู

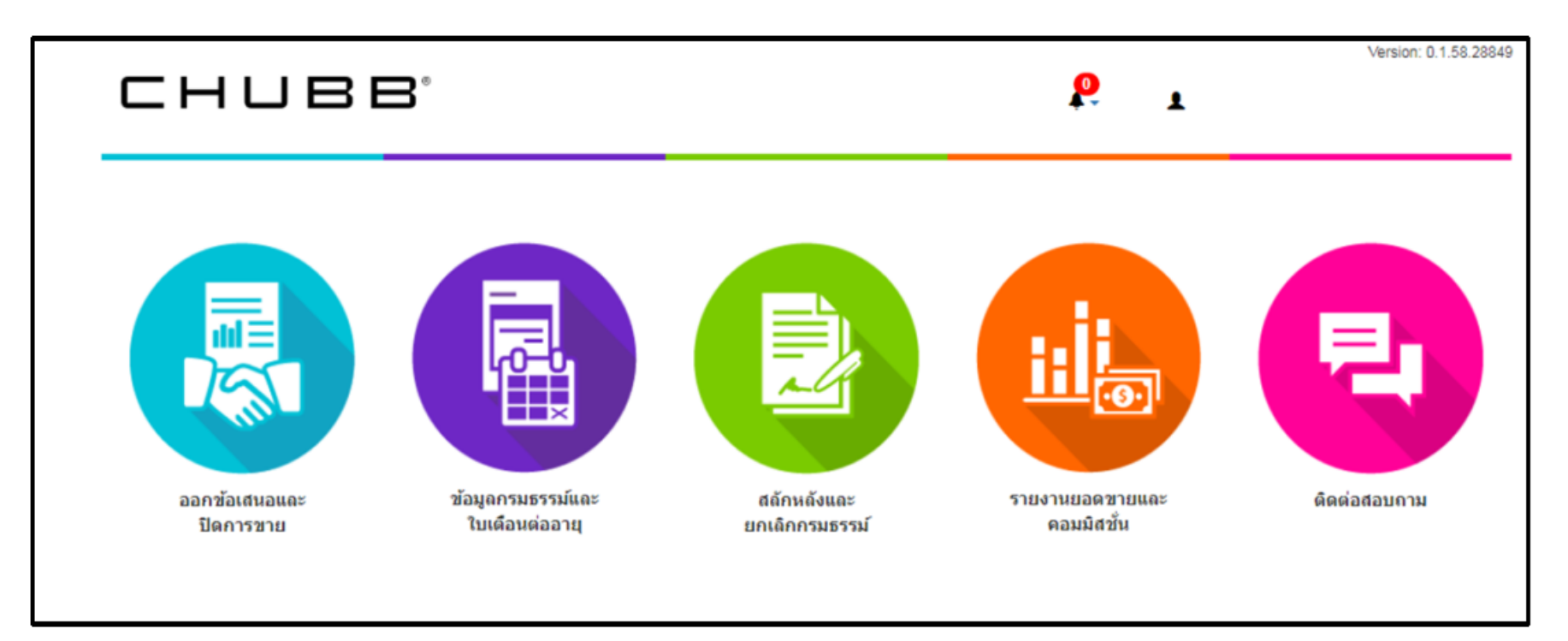

## 2. สร้างใบเสนอราคา

## 2.1 เลือกเมนู ออกข้อเสนอและปิดการขาย เลือกเมนู สร้างใบเสนอราคา

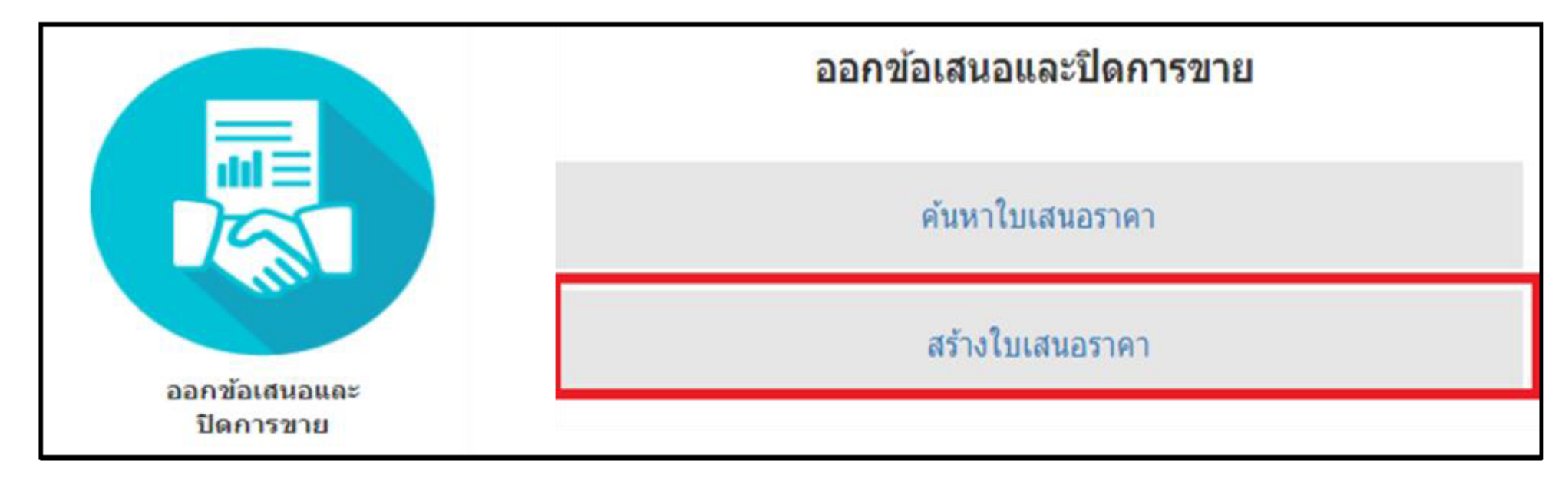

Version: 2.27.9.37424

👤 Natthanicha Kogain 🗸

Þ

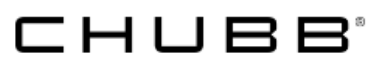

ระบบแสดงหน้าจอตามภาพ ให้ระบุข้อมูลรถ

- เลือกประเภทประกันที่ต้องเซ็คราคาหรืออกกรมธรรม์

- คลิกเช็คราคา

| 5                              |                         | -0                    |                          |                         |                        |
|--------------------------------|-------------------------|-----------------------|--------------------------|-------------------------|------------------------|
| เลือกแพ็กเกจ<br>Select Package | ใบเสนอราคา<br>Quotation | ใบคำขอ<br>Application | 1                        | ออกกรมธรรม์<br>F-Policy | ช่าระเงิน<br>F-Payment |
| coloci i dollago               | Quotation               | , approation          |                          | 2 Folloy                | 2 r dynon              |
|                                | รหัสด้วแทน :            | 403040409             |                          | เปลี่ยน                 |                        |
|                                | ยี่ห้อ* :               | ISUZU                 | *                        |                         |                        |
|                                | รุ่น* :                 | D-MAX                 | *                        |                         |                        |
|                                | ปีจดทะเบียน* :          | 2019                  | v                        |                         |                        |
|                                | รุ่นย่อย :              | Pickup 2dr Ext. C     | ab Hi-Lander Z Aut 🗸 🗸   |                         |                        |
|                                | ประเภทรถ/การใช้งาน* :   | 320 รถยนต์บรรทุก      | ใช้ส่วนบุคคล ไม่ใช้รับ 🗸 |                         |                        |
|                                | ทุนประกันภัย :          | 540,000               | -                        |                         |                        |
|                                | วันเริ่มคุ้มครอง* :     | 14-11-2565            |                          |                         |                        |
|                                | วันสิ้นสุด* :           | 14-11-2566            |                          |                         |                        |
|                                |                         | 🗌 อุปกรณ์ตกแต่ง       |                          |                         |                        |
|                                |                         | 🗌 ระบุผู้ขับขึ่       |                          |                         |                        |
|                                | ทุนประกันภัยรวมตกแต่ง : | 540,000.00            |                          |                         |                        |
|                                | ประเภทกรมธรรม์ :        | 🗌 ทั้งหมด             |                          |                         |                        |
|                                |                         | 🛃 ประเภท 1            | 🗌 ประเภท 2               | 🗌 ประเภท 3              |                        |
|                                |                         | 🗌 ประเภท 2+           | 🗌 ประเภท 3+              | — พรบ.                  |                        |
|                                |                         | เช็ดราคา Q            |                          |                         |                        |

## ระบบแสดงเบี้ยตามข้อมูลรถที่ระบุด้านบน

|              |                                    |                                                                                                    |                                                             |                                                    |                                                     | Version: 2.27.9.37424<br>▲ Natthanicha Kogain - |                       |
|--------------|------------------------------------|----------------------------------------------------------------------------------------------------|-------------------------------------------------------------|----------------------------------------------------|-----------------------------------------------------|-------------------------------------------------|-----------------------|
| ปร           | ะเภท 1                             | ประเภท 2 ประเภท 2+                                                                                                    | ประเภท 3                                                    | ประเภท 3+                                          | พรบ.                                                | Add-on                                          |                       |
| ระบุช่วงร    | זארע 5,000 אורע<br>רווווו          | 50,000 אורע                                                                                                    |                                                             |                                                    |                                                     |                                                 | □แสดงเบี้ยรวม พรบ.    |
| ເລືອກເປຈັຍນແ | ทียบได้สูงสุด 4แผน<br>ทุนประกันภัย | ความคุ้มครอง                                                                                                    |                                                             |                                                    | ว่านลด                                              | ประเภทการช่อม                                   | เบี้ยประกันภัยรวมภาษี |
|              | 540,000                            | แผน : HukLaiLai (*เฉพาะรถจดทะเบียนม<br>ความเสียหายต่อทรัพย์สิน : 5,000,000 บ<br>บาดเจ็บหรือเสียชีวิต : 500,000 บาทต่อค            | าาคเหนือ และภาคอีสานเท่<br>าท<br>น 10,000,000 บาทต่อครั้ง   | านั้น) ส่วนลดค่า<br>สูงสุด 2,1                     | คอมมิชชั่น<br>764.54 บาท                            | ประกัน                                          | 16,500.00             |
|              | 540,000                            | แผน : OROP ไม่ระบุชื่อผู้ขับขี่<br>ความเสียหายต่อทรัพย์สิน : 5,000,000 บ<br>บาดเจ็บหรือเสียชีวิต : 1,000,000 บาทต่อ               | าท<br>เคน 10,000,000 บาทต่อค                                | ส่วนลดพิเ<br>สูงสุด 2,<br>ส่วนลดค่า<br>สูงสุด 3,   | <b>สษ</b><br>576.00 บาท<br>คอมมิชชั้น<br>753.10 บาท | ห้าง                                            | 22,400.00             |
|              | 540,000                            | แผน : OROP ไม่ระบุชื่อผู้ขับขี่<br>ความเสียหายต่อทรัพย์สิน : 5,000,000 บ<br>บาดเจ็บหรือเสียชีวิต : 1,000,000 บาทต่อ               | าท<br>คน 10,000,000 บาทต่อค                                 | ส่วนลดพิเ<br>สูงสุด 2,1<br>ส่วนลดค่า<br>สูงสุด 2,1 | <b>สษ</b><br>124.00 บาท<br>คอมมิชชั้น<br>148.87 บาท | ประกัน                                          | 17,600.00             |
|              | 540,000                            | แผน : Pickup Standard BKK<br>ความเสียหายต่อทรัพย์สิน : 5,000,000 บ<br>บาดเจ็บหรือเสียชีวิต : 500,000 บาทต่อค                      | าท<br>น 10,000,000 บาทต่อครั้ง                              | ส่วนลดค่า<br>สูงสุด 3,1                            | คอมมิชชั่น<br>199.73 บาท                            | ประกัน                                          | 18,500.00             |
|              | 540,000                            | แผน : Pickup Standard UPC (*เฉพาะร<br>ความเสียหายต่อทรัพย์สิน : 5,000,000 บ<br>บาดเจ็บหรือเสียชีวิต : 500,000 บาทต่อค             | ถจดทะเบียนต่างจังหวัดเท่า<br>าท<br>น 10,000,000 บาทต่อครั้ง | านั้น) ส่วนลดค่า<br>สูงสุด 2,9                     | คอมมิชชั่น<br>)32.05 บาท                            | ประกัน                                          | 17,500.00             |
|              | 540,000                            | แผน : Pickup SME ดิดคอก BKK<br>ความเสียหายต่อทรัพย์สิน : 5,000,000 บ<br>บาดเจ็บหรือเสียชีวิต : 500,000 บาทต่อค                    | าท<br>น 10,000,000 บาทต่อครั้ง                              | ส่วนลดค่า<br>สูงสุด 3,1                            | คอมมิชชั่น<br>552.53 บาท                            | ประกัน                                          | 21,800.00             |
|              | 540,000                            | แผน : Pickup SME ดิดคอก UPC (*เฉพ<br>เท่านั้น)<br>ความเสียหายต่อทรัพย์สิน : 5,000,000 บ<br>บาดเจ็บหรือเสียชีวิต : 500,000 บาทต่อค | าะรถจดทะเบียนต่างจังหวัด<br>าท<br>น 10,000,000 บาทต่อครั้ง  | ส่วนลดค่า<br>สูงสุด 3,                             | คอมมิชชั่น<br>168.20 บาท                            | ประกัน                                          | 20,700.00             |

- สามารถระบุส่วนลดพิเศษได้ตามตัวเลขที่แสดงในช่อง "ส่วนลดพิเศษ"
- สามารถเปรี่ยบเทียบใบเสนอราคาได้มากถึง 4 แผน จากนั้นเลือก บันทึกเพื่อพิมพ์ใบเสนอราคา
- เลือกแผนประกันที่ลูกค้าเลือกแล้วกด ถัดไป เพื่อไปสร้างใบเสนอราคา

|             | CHUBB <sup>®</sup>       |                                                                                                    |                                                                      |               |                               |  |  |
|-------------|--------------------------|----------------------------------------------------------------------------------------------------|----------------------------------------------------------------------|---------------|-------------------------------|--|--|
| als         | ≂เภพ 1                   | ประเภท 2 ประเภท 2+ ประเภท 3 ป                                                                                                    | ระเภพ 3+ พรบ.                                                        | Add-on        |                               |  |  |
| ระบุช่วงฯ   | 5,000 אינע<br>הארע 5,000 | 50,000 אורע<br>ס                                                                                                    |                                                                      |               | ่ ⊂ิแสดงเบี้ยรวม พรบ.         |  |  |
| เลือกเปรียบ | เทียบได้สูงสุด 4แผน      |                                                                                                    | -                                                                    |               |                               |  |  |
|             | พุนประกับภัย             | ความคุ้มครอง                                                                                                    | ส่วนอด                                                               | ประเภทการช่อม | เนี้ยประกันภัยรวมภาพี<br>อากร |  |  |
|             | 540,000                  | แผน : HukLaiLai (*เฉพาะรถจดทะเบียนภาคเหนือ และภาคอีสานเท่านั้น)<br>ความเสียหายต่อทรัพย์สิน : 5,000,000 บาท<br>บาดเจ็บหรือเสียชีวิต : 500,000 บาทต่อคน 10,000,000 บาทต่อครั้ง        | ส่วนลดค่าคอมมิชชั่น<br>สูงสุด 2,764.54 บาท                           | ประกัน        | 16,500.00                     |  |  |
|             | 540,000                  | แผน : OROP ใม่ระบุชื่อผู้ขับขึ่<br>ความเสียหายต่อทรัพย์สิน : 5,000,000 บาท<br>บาดเจ็บหรือเสียชีวิต : 1,000,000 บาทต่อคน 10,000,000 บาทต่อครั้ง                                      | ส่วนลดพิเศษ<br>2,576.00<br>ส่วนลดค่าคอมมิขขับ<br>สูงสุด 3,289.42 บาท | าห้าง         | 19,824.00                     |  |  |
|             | 540,000                  | แผน : OROP ไม่ระบุชื่อผู้ขับขึ่<br>ความเสียหายต่อหรัพย์สัน : 5,000,000 บาท<br>บาดเจ็บหรือเสียชีวิต : 1,000,000 บาทต่อคน 10,000,000 บาทต่อครั้ง                                      | ส่วนลดพิเศษ<br>2,024.00<br>ส่วนลดค่าคอมมิชชัน<br>สูงสุด 2,584.55 บาท | ประกัน        | 15,576.00                     |  |  |
| D           | 540,000                  | แผน : Pickup Standard BKK<br>ความเสียหายต่อทรัพย์สิน : 5,000,000 บาท<br>บาดเจ็บหรือเสียชีวิต : 500,000 บาทต่อคน 10,000,000 บาทต่อครั้ง                                              | ส่วนลดค่าดอมมิชชั่น<br>สูงสุด 3,099.73 บาท                           | ประกัน        | 18,500.00                     |  |  |
|             | 540,000                  | แผน : Pickup Standard UPC (*เฉพาะรถจดทะเบียนต่างจังหวัดเท่านั้น)<br>ความเสียหายต่อทรัพย์สิน : 5,000,000 บาท<br>บาดเจ็บทรือเสียชีวิต : 500,000 บาทต่อคน 10,000,000 บาทต่อครั้ง       | ส่วนลดค่าคอมมิชชั่น<br>สูงสุด 2,932.05 บาท                           | ประกัน        | 17,500.00                     |  |  |
|             | 540,000                  | แผน : Pickup SME ดิดคอก BKK<br>ความเสียหายต่อทรัพย์สิน : 5,000,000 บาท<br>บาดเจ็บหรือเสียชีวิต : 500,000 บาทต่อคน 10,000,000 บาทต่อครั้ง                                            | ส่วนลดค่าคอมมิชชั้น<br>สูงสุด 3,652.53 บาท                           | ประกัน        | 21,800.00                     |  |  |
|             | 540,000                  | แผน : Pickup SME ดิดคอก UPC (*เฉพาะรถจดทะเบียนต่างจังหวัด<br>เท่านั้น)<br>ความเสียหายต่อทรัพย์สิน : 5,000,000 บาท<br>บาดเจ็บหรือเสียชีวิต : 500,000 บาทต่อคน 10,000,000 บาทต่อครั้ง | ส่วนลดค่าคอมมิชชั่น<br>สูงสุด 3,468.20 บาท                           | ประกัน        | 20,700.00                     |  |  |

#### CHUBB

- ระบุชื่อผู้เอาประกัน ทะเบียนรถ เพื่อแสดงข้อมูลในใบเสนอราคา

| CHUE                                     | ₿₿                                                                                                 |                       | P                                        | Version: 2.27.9.37424  |
|------------------------------------------|----------------------------------------------------------------------------------------------------|-----------------------|------------------------------------------|------------------------|
| <b>หน้าหลัก</b> > ออกข้อเสนอและวิ        | lตการขาย > สร้างใบเสนอราคา                                                                         |                       |                                          |                        |
| สร้างใบเสนอราคา /                        | Quotation                                                                                          |                       |                                          |                        |
| 5                                        |                                                                                                    | -0-                   | ()                                       |                        |
| เลือกแพ็กเกจ<br>Select Package           | ใบเสนอราคา<br>Quotation                                                                            | ใบคำขอ<br>Application | ออกกรมธรรม์<br>E-Policy                  | ช่าระเงิน<br>E-Payment |
| สถานะเอกสาร: -<br>CrossSellingType : N/A |                                                                                                    | เลข<br>Cross          | ขที่ใบเสนอราคา N/A<br>sSellingRefNo: N/A |                        |
| ชื่อดัวแทน / นายหน้า                     | Natthanicha Kogain                                                                                 | เบอร์ดิดต่อ           | natthanicha.kogain@acegroup.com          |                        |
| ชื่อผู้เอาประกันภัย                      | โปรดเลือก 🗸 ชื่อ                                                                                   |                       | นามสกุล                                  |                        |
| ปีจดทะเบียน :                            | 2019                                                                                               |                       |                                          |                        |
| ยี่ห้อ :                                 | ISUZU                                                                                              |                       |                                          |                        |
| รุ่น :                                   | D-MAX                                                                                              |                       |                                          |                        |
| รุ่นย่อย :                               | Pickup 2dr Ext. Cab Hi-Lander Z                                                                    |                       |                                          |                        |
| ลักษณะการใช้รถยนต์<br>:                  | Adio dsp RWD 1.5DC1 (450,000)<br>320 รถยนด์บรรทุก ใช้ส่วนบุคคล ไม่ใช้<br>รับจ้างหรือให้เช่า (1.40) |                       |                                          |                        |
| ป้ายแดง :                                |                                                                                                    |                       |                                          |                        |
| ทะเบียนรถ :                              | โปรดเลือก                                                                                          | ~                     |                                          |                        |

CHUBB

## - คลิกบันทึก เพื่อสร้างใบเสนอราคา

| ความคุ้มครอง                                      | ● ประเภท 1<br>OROP ไประบุชื่อผู้ชับขี่<br>(ห้าง) | ● ประเภท 1<br>OROP ไม่ระบุชื่อผู้ขับชื่<br>(ประกัน) |
|---------------------------------------------------|--------------------------------------------------|-----------------------------------------------------|
| ความเสียหายต่อรถยนต์(บาท)                         | 540,000                                          | 540,000                                             |
| รถยนด์ สูญหาย/ใฟใหม้(บาท)                         | 540,000                                          | 540,000                                             |
| ความรับผิดชอบส่วนแรก(บาท)                         | 0                                                | 0                                                   |
| น้ำท่วม(บาท)                                      | 540,000                                          | 540,000                                             |
| ความรับผิดต่อบุคคลภายนอก                          |                                                  |                                                     |
| ความเสียหายต่อขีวิต ร่างกายหรือ อนามัย(บาท/คน)    | 1,000,000                                        | 1,000,000                                           |
| ความเสียหายต่อชีวิต ร่างกายหรือ อนามัย(บาท/ครั้ง) | 10,000,000                                       | 10,000,000                                          |
| ความเสียหายต่อทรัพย์สิน(บาท/ครั้ง)                | 5,000,000                                        | 5,000,000                                           |
| ความคุ้มครองตามเอกสารแบบท้าย                      |                                                  |                                                     |
| อุบัติเหตุส่วนบุคคล(บาท/คน)                       | 150,000                                          | 150,000                                             |
| ค่ารักษาพยาบาล(บาท/คน)                            | 150,000                                          | 150,000                                             |
| การประกันดัวผู้ขับขึ่(บาท)                        | 300,000                                          | 300,000                                             |
| เบี้ยประกันภัย                                    |                                                  |                                                     |
| เบี้ยประกันภัยรวมภาษีอากร(บาท)                    | 19,824.00                                        | 15,576.00                                           |
| เบี้ยประกันภัย พ.ร.บ.(บาท)                        | 0.00                                             | 0.00                                                |
| เบี้ยประกันภัย Motor add on(บาท)                  | 0.00                                             | 0.00                                                |
| <u>เบี้ยประกันภัยรวมทั้งสิ้น(บาท)</u>             | <u>19,824.00</u>                                 | <u>15,576.00</u>                                    |

#### CHUBB. - ระบบแสดงเลขที่ใบเสนอราคา สามารถสั่งปริ้น, บันทึก หรือส่งอีเมล์ได้

2/4 Chubb Tower, 12th Fl., Northpark Project, Vibhavadi-Rangsit Rd., Thung Song Hong, Laksi, Bangkok 10210

เบอร์

E-mail

natthanicha.kogain@acegroup.com

Chubb Samaggi Insurance PCL. บริษัท ขับบัสามัคคีประกันภัย จำกัด (มหาขน) O +66 0 2555 9100 2/4 อาคารขับป์ ขั้นที่ 12 ใครงการนอร์อปาร์ค F +66 0 2955 0205 ถนนวิภาวดีรังสิด แขวงทุ่งสองห้อง เขตหลักสี่ กรุงเทพฯ 10210 www.chubb.com/th ทะเบียนเลขที่/Registration No. 0107537001510 เลขประจำตัวผู้เสียภาษีอากร 0107537001510

#### ใบเสนอราคาประกันภัยรถยนต์

วันที่ออกเอกสาร 14 พฤศจิกายน 2565 เลขที่อ้างอิง Q202211-010369/1

บริษัท ซับป์สามัคคีประกันภัย จำกัด (มหาขน) ขอขอบพระคุณท่านในการให้โอกาสกับบริษัทฯ เป็นผู้เสนอราคาประกันกัยรถยนต์ของท่าน โดยบริษัทฯ ได้แนบรายละเอียดเพื่อให้ท่านพิจารณา ดังนี้

| ผู้เอาประกัน | คุณ | ยี่ห้อรถ | ISUZU | รุ่นรถ | D-MAX |
|--------------|-----|----------|-------|--------|-------|
| ทะเบียนรถ    |     | ปีรถ     | 2019  | รหัสรถ | 320   |

| ความคุ้มคร                     | 194                                                                                                    | ประเภท 1 (อู่ห้าง)<br>OROP ไม่ระบุชื่อผู้ขับขี่      | ประเภท 1 (อู่ประกัน)<br>OROP ไม่ระบุชื่อผู้ขับขี่ |
|--------------------------------|----------------------------------------------------------------------------------------------------|------------------------------------------------------|---------------------------------------------------|
| ความเสียห                      | ายต่อตัวรถยนต์ ( บาท )                                                                                                    | 540,000                                              | 540,000                                           |
| รถยนต์สูญ                      | หาย/ไฟไหม้ ( บาท )                                                                                                    | 540,000                                              | 540,000                                           |
| ความรับผิด                     | เชอบส่วนแรก ( บาท )                                                                                                    | 0                                                    | C                                                 |
| น้ำท่วม ( บ                    | ( איר                                                                                                    | 540,000                                              | 540,000                                           |
| ความรับผิด                     | เต่อบุคคลภายนอก                                                                                                    |                                                      |                                                   |
| ความเสียหา                     | ายต่อชีวิต ร่างกายหรือ อนามัย ( บาท/คน )                                                                                                    | 1,000,000                                            | 1,000,000                                         |
| ความเสียห                      | ายต่อชีวิต ร่างกายหรือ อนามัย ( บาท/ครั้ง )                                                                                                    | 10,000,000                                           | 10,000,000                                        |
| ความเสียท                      | ายต่อทวัพย์สิน ( บาท/ครั้ง )                                                                                                    | 5,000,000                                            | 5,000,000                                         |
| ความคุ้มคร                     | องตามเอกสารแนบท้าย                                                                                                    |                                                      |                                                   |
| อุบัติเหตุส่วนบุคคล ( บาท/คน ) |                                                                                                    | 150,000(1+2)                                         | 150,000(1+2)                                      |
| ค่ารักษาพย                     | าบาล ( บาท/คน )                                                                                                    | 150,000 (3)                                          | 150,000 (3                                        |
| การประกัน                      | ตัวผู้ขับขี ( บาท )                                                                                                    | 300,000                                              |                                                   |
| เบี้ยประกัน                    | <b>ภัยรวมภาษีอากร</b> ( บาท )                                                                                                    | 19,824.00                                            | 15,576.00                                         |
| เบี้ยประกัน                    | <b>ภัยพรบ.</b> ( บาท )                                                                                                    | 0                                                    |                                                   |
| เบี้ยประกัน                    | <b>ภัย Motor add on</b> ( บาท )                                                                                                    | 0                                                    | C                                                 |
| เบี้ยประกัน                    | รวมทั้งสิ้น ( บาท )                                                                                                    | 19,824.00                                            | 15,576.00                                         |
| หมายเหตุ                       | <ol> <li>ใบเสนอราคานี้มีผลบังคับใช้ถึงวันที่ 14 ธันวาคม 2565</li> <li>อัตราค่าเบี้ยประกันบัยที่เสนอมานี้ใช้เฉพาะกับ "รถยนต์ส่วนบุคคล<br/>เท่านั้น ไม่ใช้รับจำเหรือให้เข่า"</li> <li>เอกสารฉบบันนี้ไม่ใช่ใบค่าขอหรือสัญญากรมชรรม์ ลูกค้าควรตรวจสอบ<br/>รายละเอียดจากหน้ากรมชรรมอีกครั้งหนึ่ง</li> <li>บริษัทฯ ขอตรวจสภาพรถก่อนพิจารณารับประกันกัย ( ตามเงื่อนไข<br/>ที่บริษัทฯ ท่าหนด )</li> </ol> | 1)<br>1010753700151002 C<br>2)<br>1010753700161002 C | 22022110103691 1982400<br>22022110103691 1557600  |
| บริษัทฯ                        | หวังเป็นอย่างยิ่งว่าข้อเสนอดังกล่าวคงได้รับการพิจารณาจากท่าน และขอขอบพระคุณ<br>โ                                                                                                    |                                                      |                                                   |
| ล่วงหน้า:<br>กรุ               | มา ณ โอกาสนี พากท่านมีข้อสงสัย หรือต้องการรายละเอียดเพิ่มเติม<br>ณาติดต่อ คุณ Natthanicha Kogain                                                                                                    |                                                      |                                                   |

#### หน้ำหลัก > ออกข้อเสนอและปิดการขาย > สร้างใบเสนอราคา

สร้างใบเสนอราคา / Quotation

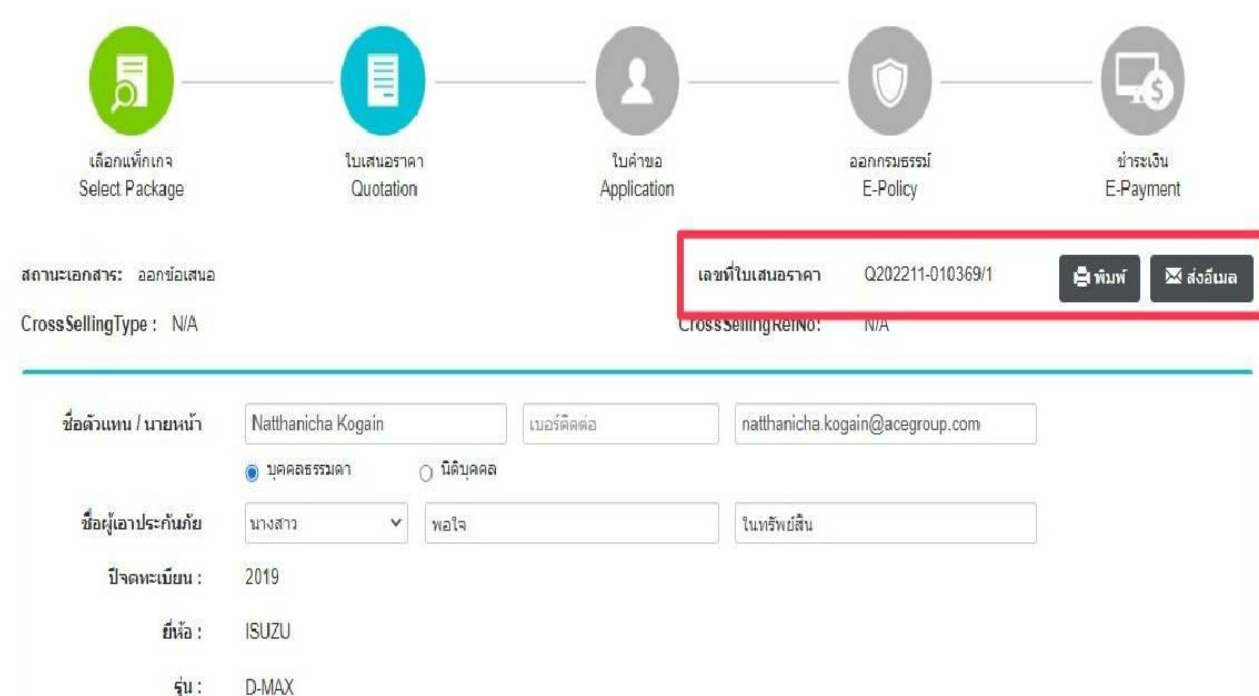

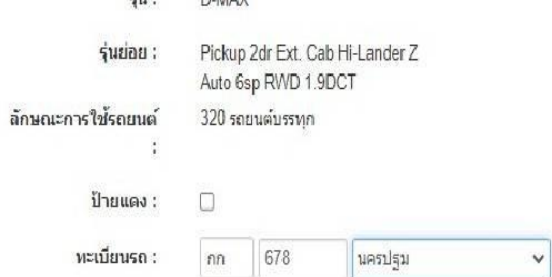

Version: 2.27.9.37424

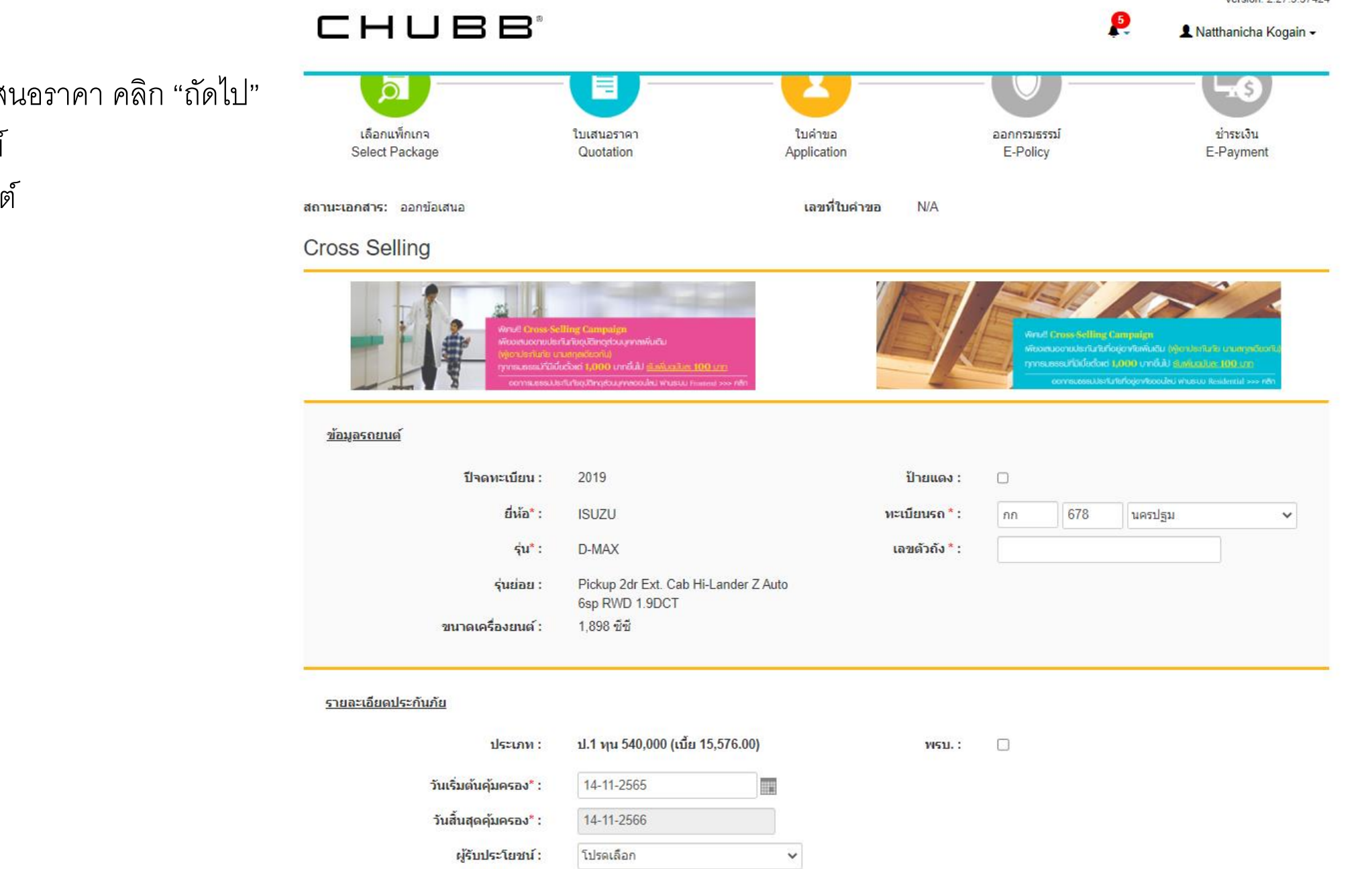

- ปิดหน้าต่างใบเสนอราคา คลิก "ถัดไป" เพื่อออกรมธรรม์
- ระบุข้อมูลรถยนต์ -

#### CHUBB

- ระบุข้อมูลผู้เอาประกันภัย
  คลิก "บันทึก" เพื่อสร้างใบคำขอ

| <u>ผู้เอาประกันภัย</u> |             |             |                |           |   |
|------------------------|-------------|-------------|----------------|-----------|---|
| 💿 บุคคลธรรมดา          | 🔿 นิติบุคคล |             |                |           |   |
| ประเภทบัตร* :          | บัตรประชาชน | ~           |                |           |   |
| เลขที่บัตร* :          |             | ٩           | เพศ :          | ไม่ระบุ   | ~ |
| คำนำหน้า* :            | นางสาว      | ~           | เบอร์มือถือ* : |           |   |
| ชื่อ-นามสกุล* :        | พอใจ        | ในทรัพย์สิน | อาชีพ* :       | โปรดเลือก | ~ |
| วัน เดือน ปีเกิด* :    |             |             | อีเมล* :       |           |   |

#### <u>ที่อยู่ตามบัตรประชาชน / ที่ติดต่อได้สะดวก</u>

| บ้านเลขที่* : | จังหวัด* :      | โปรดเลือก 🗸 |
|---------------|-----------------|-------------|
| หมู่ :        | อำเภอ / เขต* :  | ~           |
| หมู่บ้าน :    | ตำบล / แขวง* :  | ~           |
| โครงการ :     | รหัสไปรษณีย์* : |             |
| ชั้น :        |                 |             |
| ห้อง :        |                 |             |
| ชอย :         |                 |             |
| ถนน :         |                 |             |

| сни | BB. |
|-----|-----|
|-----|-----|

Chubb Samaggi Insurance PCL. บริษัท ขับปลามัคดีประกันภัย จำกัด (มหาขน) 2/4 Chubb Tower, 12th FL, Northpark Project, 2/4 อาคารขับป์ ขั้นที่ 12 ใครงการนอร์อปาร์ค 2/4 ชาต เรรมบ ระคา / 2 ถนนวิกาวดีรังสิด แขวงหุ่งสองห้อง เขตหลักสี่ กรุงเทพฯ 10210 www.chubb.com/th ทะเบียนเลขที่/Registration No. 0107537001510 Thung Song Hong, Laksi, และประจำตัวผู้เสียภาษีอากร 0107537001510

Vibhavadi-Rangsit Rd.,

Bangkok 10210

เลขที่คำขอ 706-22-11-RMO-152241/1 เลขที่รับแจ้ง

O +66 0 2555 9100

F +66 0 2955 0205

วันที่รับแจ้ง 14 พฤศจิกายน 2565

- ใบคำขอสำหรับแนบในขั้นตอนออก \_ กรมธรรม์
- คลิก "ถัดไป" -

|                |                      |                           |                | คำขอเอ                        | าประกันภัยรถยนต่            | í                                 | ดรวจสภาพ:                 |                     |
|----------------|----------------------|---------------------------|----------------|-------------------------------|-----------------------------|-----------------------------------|---------------------------|---------------------|
| การประ         | กันภัย [             | X ประกันใหม่              | ด่อส           | อายุ 🔤 พรบ.                   | 🗙 ประเภท1 🗌                 | ] ประเภท2 📃                       | ประเภท3 📃 อื่นๆ           |                     |
| ชื่อผู้เอา     | ประกันภัย            | นางสาว พอใจ               | ในทรัพย์สิน    |                               |                             |                                   |                           |                     |
|                | 4                    |                           |                |                               |                             | บัตรประชาชน                       | 1111111                   | 1111224             |
| บานเลข         | 11/1                 | 88                        |                | หมู 8                         |                             | อาคาร/หมูบาน                      | 1                         |                     |
| ขอย<br>ส่วนอ/เ |                      | ส่วยวรเค้                 |                | ดรอก -                        | เมืองนครประเ                | ถนน<br>วังหวัด มอรป               |                           |                     |
| รหัสไป         | าษณีย์               | 73000                     |                | ย แมลร์โทร                    | 0856667767                  | จาทีม อื่นก                       | ประเภท                    | ນດວຣອໄລນ ລຸ່ນໄຮະດັນ |
| alemon         | operlevés            | 15000                     | V Jair         | านชื่องเข้าเชื่               |                             | 810M 841                          | 11001                     | นแระอุธารุการกาน    |
| บระเภท         | เก่ารบระกาม<br>แต่ 1 | 110100001112              | A 1115         | รับ เดือบ ปี                  | 🦳 วะกับจพิมกม               | ในขับเป็น                         | - Aried                   |                     |
| ระบุผูบ        | มชีว                 |                           |                | วัน เดือน ปี                  |                             | ใบขับขึ้นส                        | จขที่                     |                     |
| การใช้ร        | กยนต์ โ              | ส่วนบุคคล                 | ¥ ใช้เพื่อก    | ารพาณิชย์                     | ให้เพื่อการพาณิชย์พิเศษ     | <ul> <li>รับล้างสาธร</li> </ul>   | ารณะ 🗌 อื่นๆ ระบ          |                     |
| 120005         |                      |                           | A daman        |                               | (anto Salanda da da         | Ko (autorita) (100                | อขังดับตั้งแต่รับที่ 16 เ | 2565                |
| 10121133       | עכאו.ונכנמו          |                           |                | บรษท ขบา                      | เลามคคบระกนภย จาก           | เด (มหาชน) มผง                    | ипомпиониции 10           | พฤศจกายน 2505       |
| ผูรบผล         | ประเยชน              | <b>X</b> 1111             | ม              | ระบุ                          |                             |                                   |                           |                     |
| รายการ         | รถยนด์ที่เอ          | อาประกัน เลขก,            | /ธ.เดิม        |                               | วันหมดอายุ                  | 1                                 | ปริษัท                    |                     |
| ล่าดับ         | รหัส                 | ชื่อรถยนต์/รุ่น           | เลขทะเบี       | โยน ปีรุ่น                    | หมายเลขดัวถัง               | แบบดัวถัง                         | ที่นั่ง/ขนาด/น.น.         | มูลค่าเด็มรวมตกแต่ง |
| 1              | 320                  | ISUZU<br>D-MAX            | กก-67<br>นครปฐ | 8<br>2019                     | KMFG0004565479              | กระบะ                             | 2/1,898/2,590             | 540,000             |
| 1.<br>2.<br>3. |                      |                           |                |                               |                             |                                   |                           |                     |
| อุปกรณ์        | ไเพิ่มเดิมพิเ        | เศษ 🗙 ไม่มี               | 🗌 រ            | ระบุ                          |                             | <b>សូ</b> វិ័ប                    | แจ้ง                      |                     |
| ค              | วามรับผิดข           | ช่อบต่อบุคคลภาย           | านอก           | รถยนด์เสียห                   | าย/สูญหาย/ไฟใหม้            |                                   | ความคุ้มครองแนบท่         | ้าย                 |
| 1) ควา         | มเสียหาย             | ต่อชีวิด ร่างกายห่        | รืออนามัย      | 1) ความเสียหาย                | มต่อรถยนด์                  | 1) อุบัดิเหดุส่วนบุ               | คคล                       |                     |
| ເລາ            | าะส่วนเกิน           | เวงเงินสูงสุดดาม          | พ.ร.บ.         |                               | ,000 บาท/คน                 | 1.1 เสียชีวิด                     | สูญเสียอวัยวะ ทุพพละ      | ภาพถาวร             |
|                | 1,0                  | 00,000                    | บาท/คน         | 1.1 ความเสีย                  | บหายส่วนแรก                 | ก) ผู้ขับขี่ค                     | u <u>150</u>              | 000                 |
|                | 10,0                 | 00,000                    | บาท/ครั้ง      |                               | 0 บาท/ครัง                  | ข) ผู้โดยสา                       | ร2ุคน 150                 | ),000 บาท/คน        |
| 2) ควา         | มเสียหาย             | ดอทรัพย์สน                |                | 2) รถยนด์สูญหา                | าย/ไฟไหม้                   | 1.2 ทุพพลภา                       | าพชีวคราว                 |                     |
| 2.1            | 5,0                  | 00,000                    | П IN/M30       |                               | וויע000                     | ก) ผู้ขบขต                        | u0                        |                     |
| 2.1            | MITTER               | 0                         | มาท/ครั้ง      |                               |                             | ี่บ) ผู้เดยลา<br>2) ต่า≹กษาพยาบ   | าล 3 คม 150               | 000 10/01/01/01     |
|                |                      |                           |                |                               |                             | <ol> <li>การประกันด้วย</li> </ol> | เข้มขี่ <u>300</u>        | .000 มาท/ครั้ง      |
| เปี้ยาไระ      | กับกัยดาบ            | ดวาบดับครองหล้            | 'n             | 28 995 01                     | ארוו                        | เบี้ยประกับดามเส                  |                           | 3.00 1/710          |
| (เพื่อปร       | ะกับได้หัก           | ส่วนอดกรณีระบผ้           | ์ข้างที่       | 0.00                          | ມາທ                         | CDDDJoinup inte                   | ind i stad i i to         | 5.00 110            |
| ส่วนอด         | ดาามเสียน            | ายส่วนแรก                 | 0.00           | ສ່ານລຸດຄຸລຸນ                  | 0.00 ส่วนอง                 | ลประวัติ 14.40                    | 19.00 ส่วนอดอื่นๆ         | 0.00                |
| ส่วนอด         | เพิ่ม                | <u>ປ</u> ສະວັດີເพົ່າ 0.00 | 0.00           | a manina m                    | 0.00 47440                  | 11,15                             |                           | 0.00                |
| เป้ยประ        | ถ้มสุทธิ             | 14 400 01                 | 11214 22051    | แสดหรี 5                      | 200 มาพ คาซี                | 1 018 00                          | เวท เขี้ยรวม 15.5         | 76.00 101           |
| 10035          | านดุทธ               | ันกับรายนี้               |                | แลงมม 30<br>มม้าประกับถัยรายช | <br>1 บริษัท ดัยการับดีโบระ | 1,010.99 1                        | ไม่อนการเลขที่ ว000       | 23/2563             |
|                |                      |                           |                | าสาราชาน                      |                             |                                   |                           | 20,2505             |

| กรมธรรม์มีผลบังคับดังแต่วันที | 16 พฤศจิกายน 2565 | เป็นดันไป     | PROMOTIONCODE :     |
|-------------------------------|-------------------|---------------|---------------------|
| ลงชื่อผู้เขียนหรือผู้พิมพ์    |                   | ลายมือชื่อผู้ | ู้ขอเอาประกันภัย    |
|                               | (พนักงานสังกัด)   |               | (14 พฤศจิกายน 2565) |

คำเดือนของส่านักงานคณะกรรมการกำกับและส่งเสริมการประกอบธุรกิจประกันภัย (คปภ.)

ให้ดอบคำถามข่างดันตามความเป็นจริงทุกข้อ มีจะนั้นบริษัทอาจถือเป็นเหตุปฏิเสธความรับผิดชอบดามสัญญาประกันภัยได้ ตามประมวลกฎหมายแพ่งและพาณิชย์มาตรา 865

## - ตรวจสอบความถูกต้อง

| เลือกแพ็กเกจ<br>Select Package  | ใบเสนอราคา<br>Quotation                                      | ใบค่าขอ<br>Application |             | aannsusssú<br>E-Policy | ช่าระเงิน<br>E-Payment |
|---------------------------------|--------------------------------------------------------------|------------------------|-------------|------------------------|------------------------|
| สถานะเอกสาร: ออกใบค่าขอ         | สถานะตรวจสภาพ: ร                                             | รอตรวจสภาพรถ           |             |                        | เลขที่กรมธรรม์ N/A     |
| <u>ข้อมูลรถยนต์</u>             |                                                              |                        |             |                        |                        |
| ปีจดทะเบียน :                   | 2019                                                         |                        | ป้ายแดง :   | No                     |                        |
| ยี่ห้อ* :                       | ISUZU                                                        |                        | ทะเบียนรถ : | กก-678 นครปฐม          |                        |
| รุ่น* :                         | D-MAX                                                        |                        | เลขตัวถัง : | KMFG0004565479         |                        |
| รุ่นย่อย :<br>ขนาดเครื่องยนต์ : | Pickup 2dr Ext. Cab Hi-Lande<br>6sp RWD 1.9DCT<br>1,898 ซีซี | r Z Auto               |             |                        |                        |

#### <u>รายละเอียดประกันภัย</u>

| ประเภท :              | ป.1 ทุน 540,000 (เบี้ย 15,576.00) |
|-----------------------|-----------------------------------|
| วันเริ่มต้นคุ้มครอง : | 16-11-2565                        |
| วันสิ้นสุดคุ้มครอง :  | 16-11-2566                        |

#### <u>ผู้เอาประกันภัย</u>

นางสาวพอใจ ในทรัพย์สิน 88 หมู่ 8 ต่าบล ห้วยจรเข้ อำเภอ เมืองนครปฐม จังหวัด นครปฐม 73000

ต้องการออกใบเสร็จและใบกำกับภาษีไม่ตรงกับที่อยู่

#### CHUBB

- กรณีต้องการออกกรมธรรม์ประเภท 1 จะต้องแนบ เอกสารเพิ่มเติม ดังนี้
- กรณีต้องการตรวจสภาพรถด้วยตนเอง
- ตรวจสภาพรถ > ตรวจด้วยตนเอง > กด Choose File แล้วแนบไฟล์การตรวจสภาพรถ
- สาเนาทะเบียนรถ > กด Choose File แนวแนบ ไฟล์สาเนาทะเบียนรถ
- \*\*\*ถ่ายรูปตรวจสภาพรถด้วย Timestamp Camera Enterprise Application

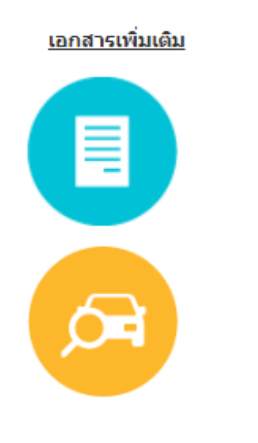

Choose Files No file chosen

ตรวจสภาพรถ (เลือกวิธีการตรวจและแนบไฟล์)

💿 ตรวจด้วยตนเอง

ใบคำขอ (แบบไฟล์)

- 🔿 ให้บริษัทตรวจ
- Choose Files No file chosen

สำเนาทะเบียนรถ (แนบไฟล)์

Choose Files No file chosen

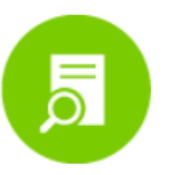

=

เอกสารระบุผลการตรวจสภาพรถ \* <mark>จำเป็น</mark>

Choose Files No file chosen

บ้าพเจ้าในฐานะผู้บันทึกการขำระเบี้ยประกันภัยรายการนี้ ขอให้การรับรองว่า...
 รายละเอียด <u>ภาษาไทย, English</u>

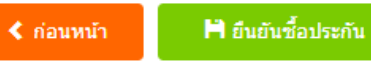

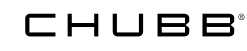

กรณี่ต้องการให้บริษัทตรวจสภาพรถ

- ตรวจสภาพรถ > ให้บริษัทตรวจ > กรอกชื่อผู้ติดต่อ > เบอร์โทรติดต่อ > จังหวัด > กดส่งอีเมล

- สาเนาทะเบียนรถ > กด Choose File แนวแนบไฟล์สาเนาทะเบียนรถ

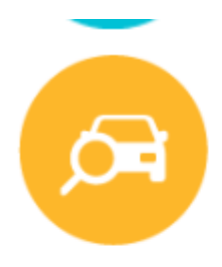

| 🔿 ตรวจด้วยตนเอง    |           |   |
|--------------------|-----------|---|
| ๏ ให้บริษัทตรวจ    |           |   |
| ชื่อผู้ติดต่อ : *  |           |   |
| เบอร์โทรติดต่อ : * |           |   |
| จังหวัด : *        | โปรดเลือก | ~ |

2. จังหวัดลำปาง (อ.งาว, อ.เถิน, อ.แม่พริก, อ.สบปราบ)

3. จังหวัดชัยภูมิ (อ.เกษตรสมบูรณ์, อ.แก้งคร้อ, อ.คอนสาร, อ.หนองบัวแดง, อ.บ้านแท่น, อ.ภูเขียว)

4. จังหวัดลพบุรี (อ.โคกเจริญ, อ.ชัยบาดาล, อ.ท่าหลวง, อ.พัฒนานิคม, อ.ล่าสนธิ, อ.สระโบสถ์, อ.หนองม่วง)

5. จังหวัดประจวบคีรีขันธ์ (อ.กุยบุรี, อ.ทับสะแก, อ.บางสะพาน, อ.บางสะพานน้อย, อ.ปราณบุรี, อ.เมือง, อ.สามร้อยยอด)

#### ส่งอีเมล์

หมายเหตุ ต้องแนบเอกสารเพิ่มเติมให้ครบ มิเช่นนั้นจะไม่สามารถทารายการต่อไปได้ จากนั้นกดปุ่ม

- ปุ่มยืนยันซื้อประกัน เพื่อออกกรมธรรม์

- ปุ่มก่อนหน้า เพื่อแก้ไขข้อมูล

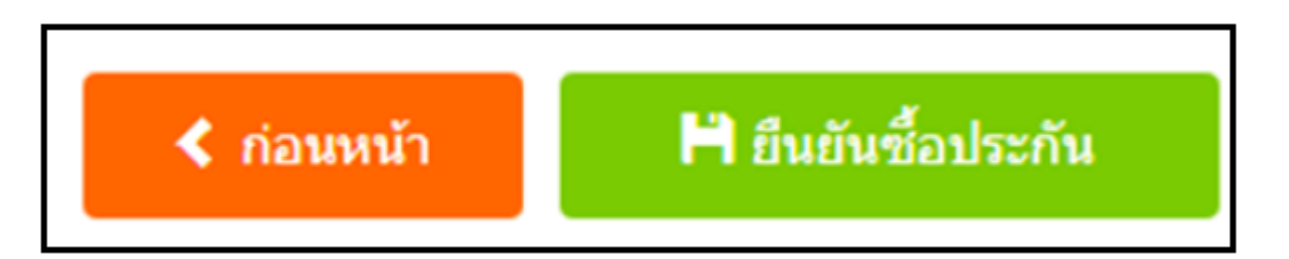

เมื่อยืนยันซื้อประกัน จะมาสู่หน้าชาระเงิน

- หน้าจอจะแสดงเลขที่กรมธรรม์

- กดปุ่ม พิมพ์ เพื่อพิมพ์กรมธรรม์ หรือ ส่งอีเมล์ เพื่อส่งกรมธรรม์ให้ผู้เอาประกันภัยทางอีเมล์

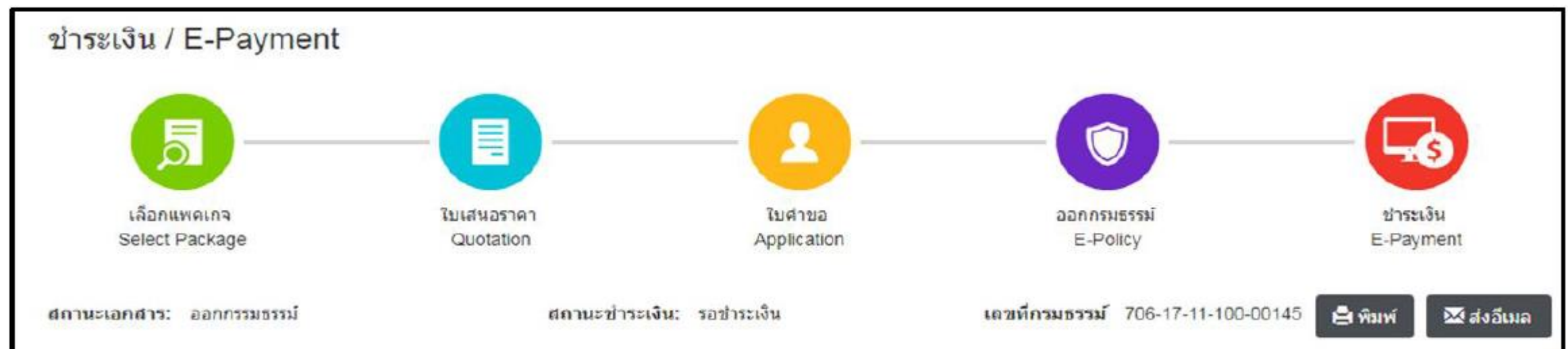

### หลังจากเลือกการชาระเงินแล้ว กด บันทึกการชาระเงินประกัน เพื่อบันทึกเข้าระบบ

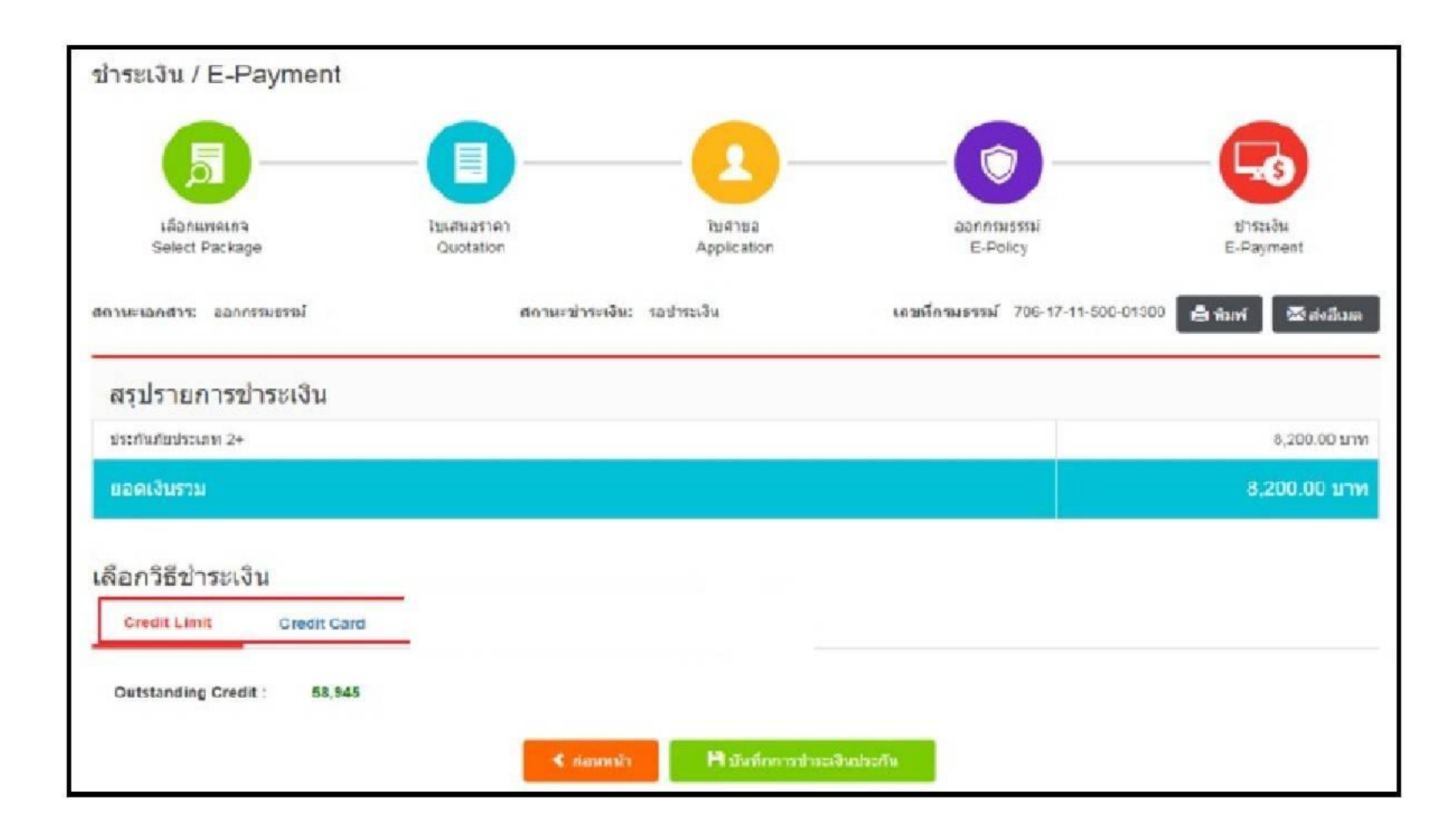